# AirMetER-AX

# 4NEXT ETHERNET SETUP GUIDE

Revision | August 2023

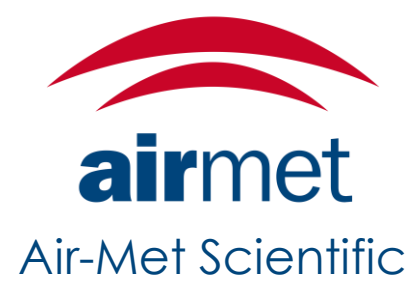

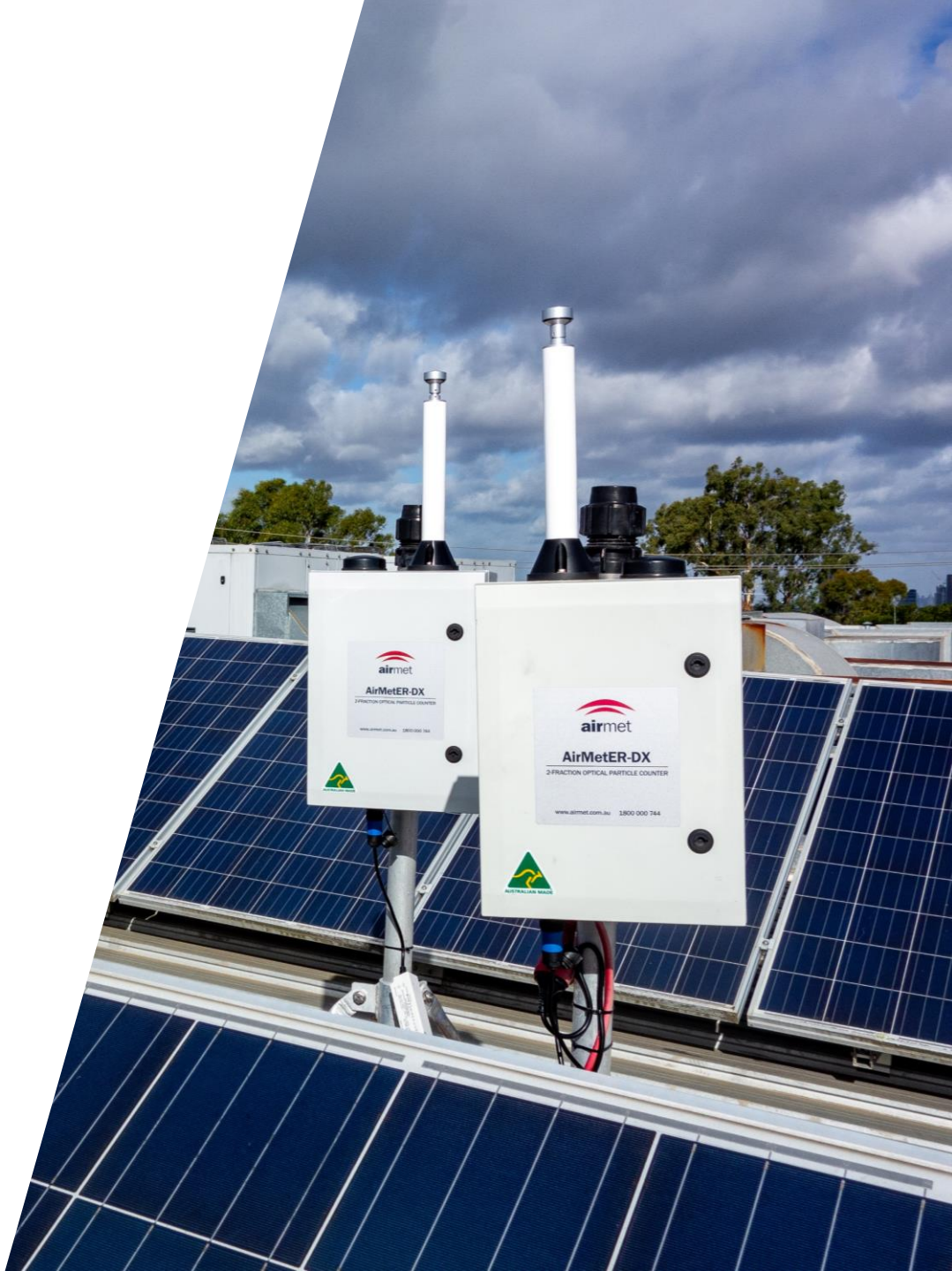

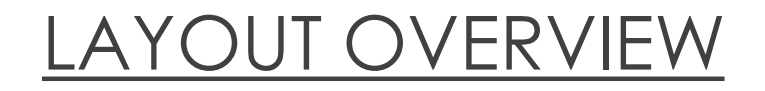

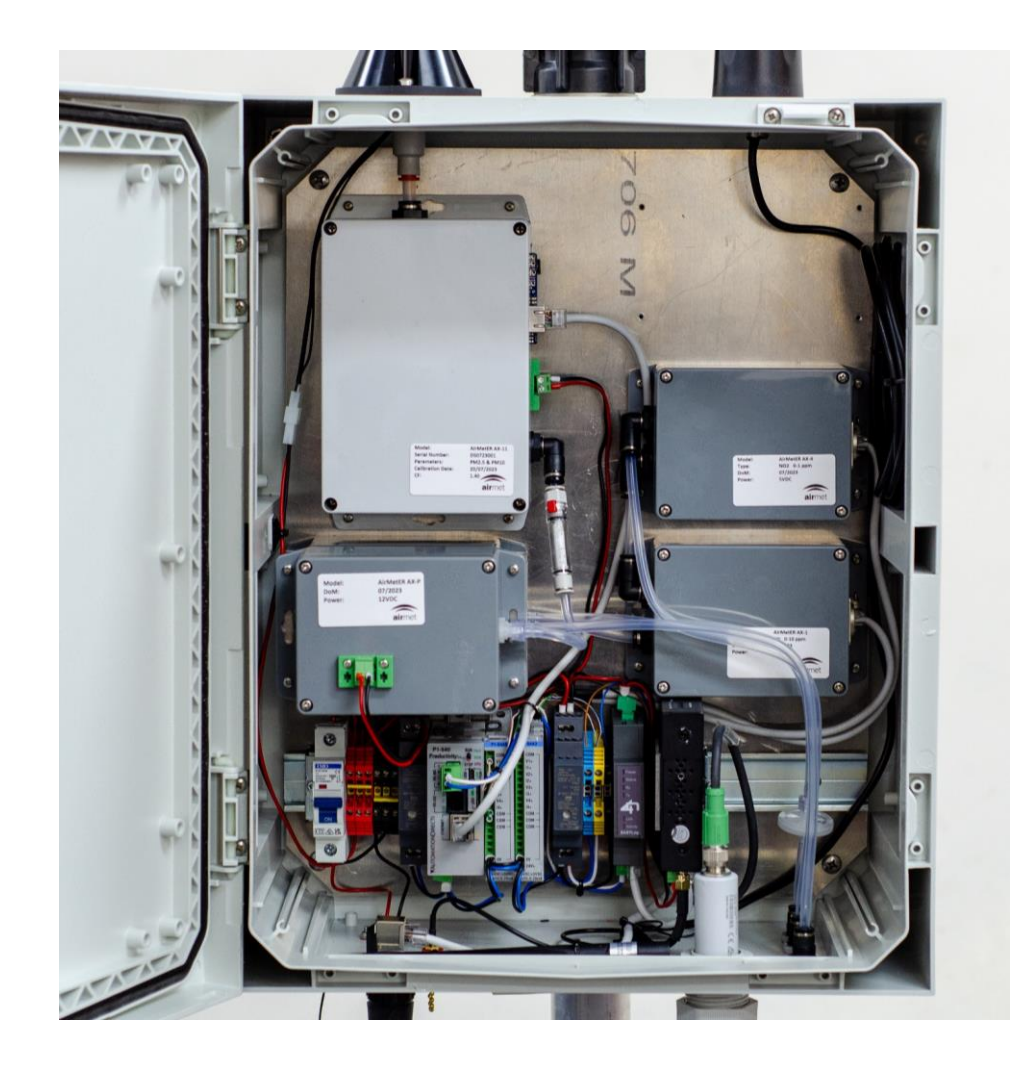

Note: Images may differ depending on the model.

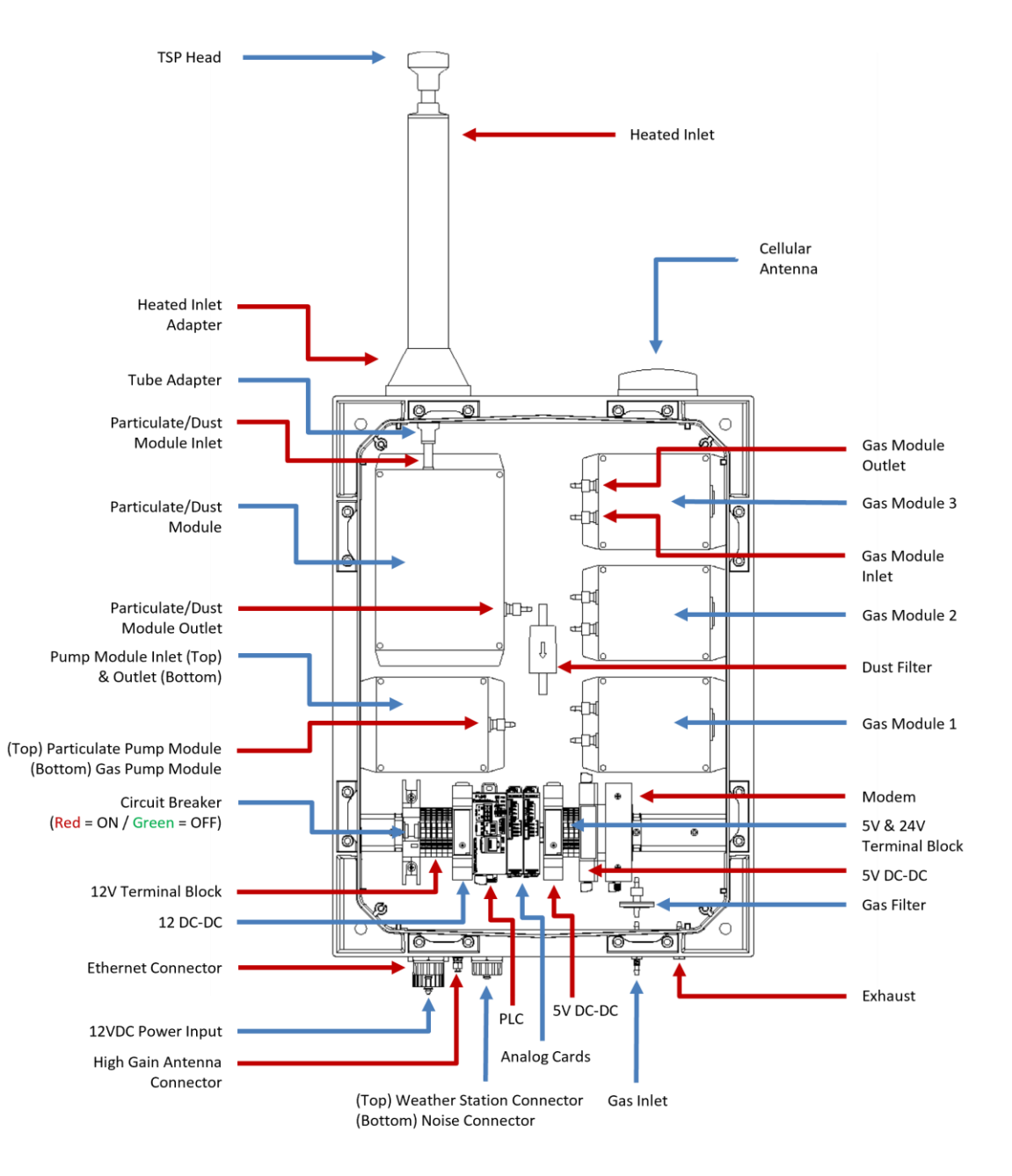

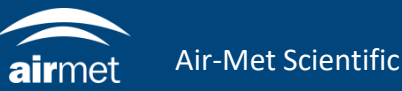

1. Verify that the cables from the modem to logger and the modem to external ethernet adapter are connected properly.

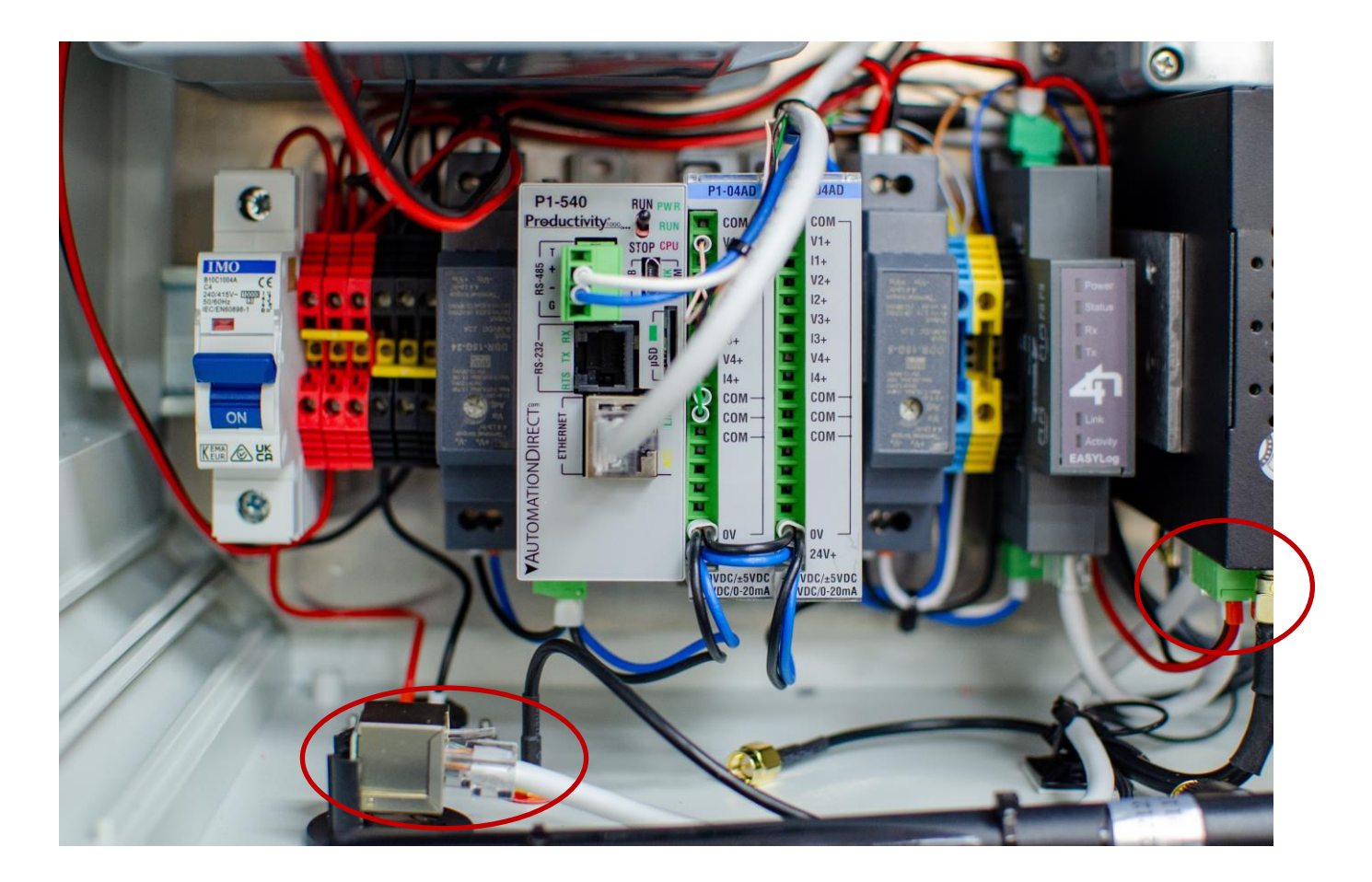

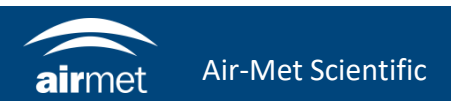

2. Connect an ethernet cable between your computer and the external ethernet plug at the bottom of the instrument.

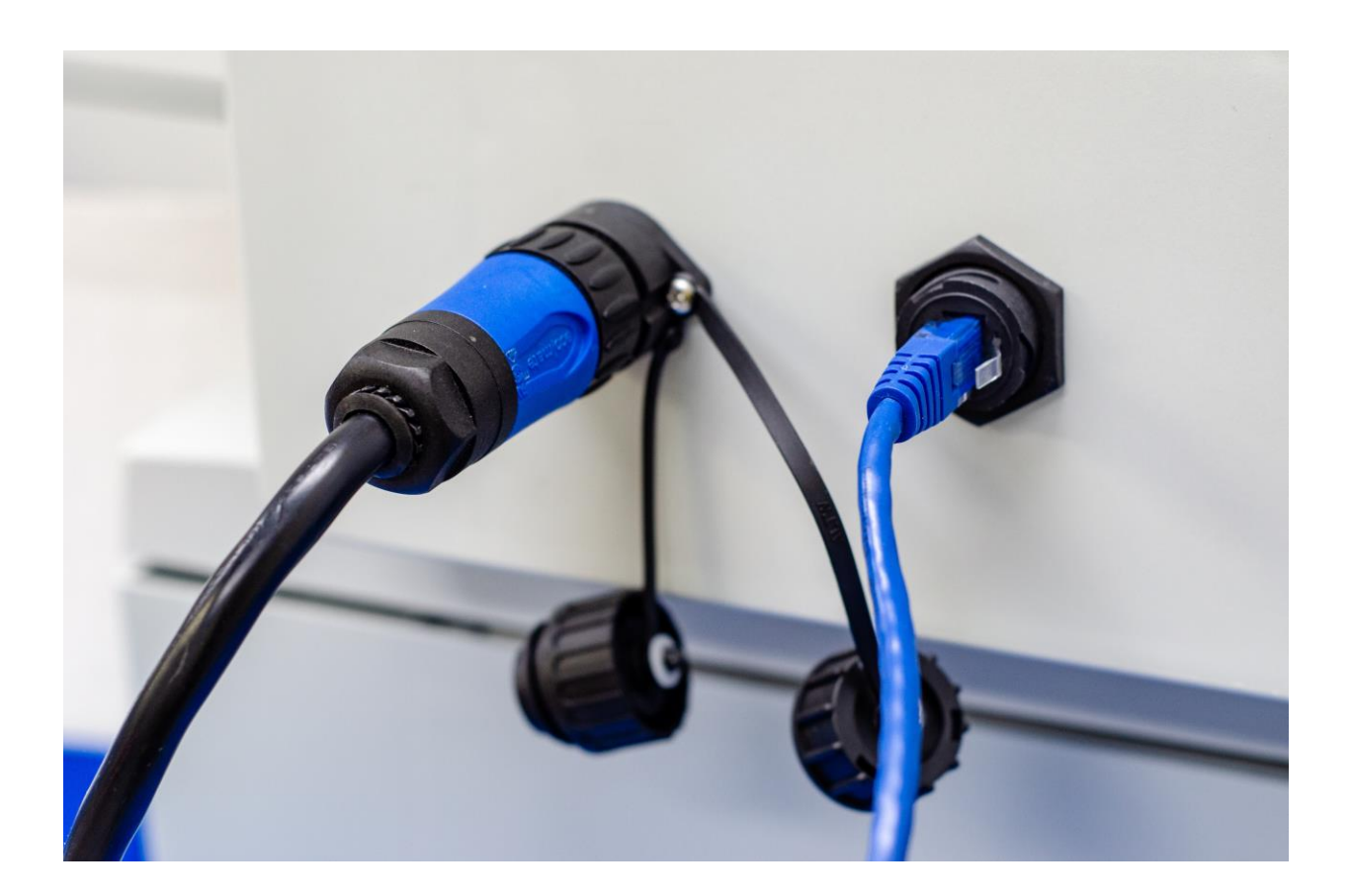

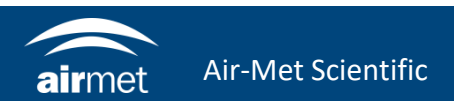

3. Open a browser and navigate to http://192.168.1.1

> Login user: admin Password: 711CeylonStreet

- 5. Navigate to Configuration > Network
- 6. Set DHCP to 'Enable' if it will be assigned as static, otherwise set to 'Disabled'.
- 7. IP and gateway can be set dependent of the network it will be connected to.

|                    | VARIABLES   |                           | EVENTS   |             |   |                  |                 | FILES    |         |
|--------------------|-------------|---------------------------|----------|-------------|---|------------------|-----------------|----------|---------|
| next               | CONFIGURATI | CONFIGURATIONS            |          | MAINTENANCE |   |                  |                 | INFO     |         |
| TECHNOLOGY SYSTEMS |             |                           |          | _           | _ | _                |                 | _        | _       |
| ogger              |             | Notwork                   |          |             |   |                  |                 |          |         |
| vork               |             | Network.                  |          |             |   |                  |                 |          |         |
| bus                |             | DHCP                      |          |             |   |                  |                 |          |         |
| service            |             | Disabled                  |          |             |   |                  |                 |          |         |
| bus mirroring      |             | IP address                |          |             |   |                  |                 |          |         |
| il                 |             | 192.168.1.100             |          |             |   |                  |                 |          |         |
| word               |             | IP network mask           |          |             |   |                  |                 |          |         |
| k                  |             | 255.255.255.0             |          |             |   |                  |                 |          |         |
|                    |             | IP gateway                |          |             |   |                  |                 |          |         |
|                    |             | 192.168.1.1               |          |             |   |                  |                 |          |         |
|                    |             |                           |          |             |   |                  |                 |          |         |
|                    |             | HTTP server port (empty=c | default) |             |   | Enabl            | le HTTP         | S        |         |
|                    |             | 80                        |          |             |   | CA certif        | <u>icate (t</u> | o add to | o the t |
|                    |             |                           |          |             |   | <u>Authority</u> | <u>y list)</u>  |          |         |
|                    |             |                           |          |             |   |                  |                 |          |         |
|                    |             |                           |          |             |   |                  |                 |          |         |
|                    |             |                           |          |             |   |                  |                 |          |         |

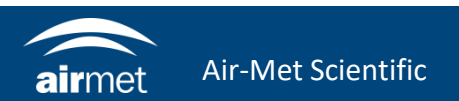

8. Navigate to Configuration > Clock.

Enable NTP. This will allow the logger to update time from the network.

| File logger      | Clock                    |                 |
|------------------|--------------------------|-----------------|
| Network          |                          |                 |
| Modbus           | Time zone                |                 |
| IoT service      | Time zone from UTC:      | 10              |
| Modbus mirroring | •                        |                 |
| Email            | NTP clock update service |                 |
| Password         | NTP server url:          | it.pool.ntp.org |
| Clock            |                          |                 |
|                  | Timed reset              |                 |
|                  |                          |                 |
|                  | Frequency:               | Hc              |
|                  | Daily ~                  | 11              |
|                  |                          |                 |

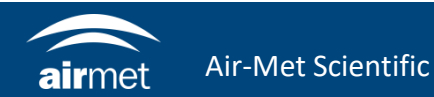

- Navigate to Configuration > File logger. Set the FTP settings for where the data will be sent through. If the LiveSense platform will be used, then leave setting as found. This would have been configured prior shipment.
- 10. Disconnect the ethernet cable used for setup and connect LAN connection cable.
- 11. Verify that the logger can be seen in the network and the data is getting uploaded, either to an individual server or to LiveSense.

| CHNOLOGY SYSTEMS | CONFIGURATIONS     | CONFIGURATIONS MAIN         |                                   | INF                                               | INFO         |  |  |  |  |
|------------------|--------------------|-----------------------------|-----------------------------------|---------------------------------------------------|--------------|--|--|--|--|
|                  | I BA_              |                             |                                   |                                                   |              |  |  |  |  |
| er               |                    | en eles della della della d |                                   |                                                   | 20           |  |  |  |  |
|                  |                    | ter the following days:     |                                   |                                                   | 30           |  |  |  |  |
|                  | Use file encry     | ption                       | Change encryption key             | Change encryption key (leave empty to not change) |              |  |  |  |  |
| e                |                    |                             | must be 32 hexadecimal characters |                                                   |              |  |  |  |  |
| irrorina         |                    |                             |                                   |                                                   |              |  |  |  |  |
|                  | Log dispatch       | ייי אר <i>א</i> ר אר        |                                   |                                                   |              |  |  |  |  |
|                  | Log file send mo   | ode:                        |                                   |                                                   |              |  |  |  |  |
|                  | Send log file to F | TP server                   |                                   |                                                   |              |  |  |  |  |
|                  |                    |                             |                                   |                                                   |              |  |  |  |  |
|                  | Log send period    | ·                           |                                   |                                                   |              |  |  |  |  |
|                  | 1 minute           |                             |                                   |                                                   |              |  |  |  |  |
|                  | Delete file afte   | er is sent                  |                                   |                                                   |              |  |  |  |  |
|                  |                    | ings:                       |                                   |                                                   |              |  |  |  |  |
|                  | Server LIPI        | ings.                       |                                   |                                                   | Server port: |  |  |  |  |
|                  |                    |                             |                                   |                                                   | Server port. |  |  |  |  |
|                  | 52.63.2.119        |                             |                                   |                                                   | 21           |  |  |  |  |
|                  | User               |                             |                                   | Password                                          |              |  |  |  |  |
|                  | airmet_4n_v        | vic                         |                                   | •••••                                             |              |  |  |  |  |
|                  | Server path        |                             |                                   |                                                   |              |  |  |  |  |
|                  | /                  |                             |                                   |                                                   |              |  |  |  |  |

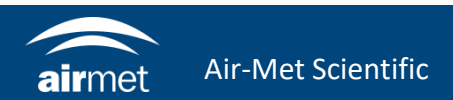

# <u>CONTACT US</u>

#### NEED HELP?

If you have any questions or require troubleshooting while using this guide, our team are here to assist you. Please feel free to contact us at any of the following means:

1800 000 744
engineeredsolutions@airmet.com.au
www.airmet.com.au

Alternatively, scan the QR code to locate your nearest Air-Met Scientific office.

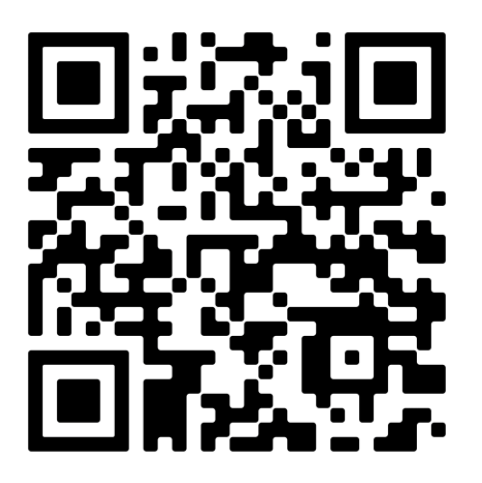